Name\_\_

## **Starting with Access**

Use Access Help to find "*Database design basics*". Use this to find definitions for these database terms: use your own words for the definition:

Table

Field:

Record:

Primary Key

A database is a collection of tables. We will be building an extensive database that tracks students and the courses that they take. We will do this piece-by-piece, table-by-table.

| Acrobat                                                                | Faculty : Data                                                          | base (Access 2007) ~ Microsoft Access        |                    |                                         |
|------------------------------------------------------------------------|-------------------------------------------------------------------------|----------------------------------------------|--------------------|-----------------------------------------|
| Create Adobe PDF                                                       | Create and<br>Attach to Email<br>Treate and Email<br>Review And Comment |                                              |                    |                                         |
| Template Categories                                                    |                                                                         |                                              |                    |                                         |
| Featuring                                                              | Getting Started w                                                       | ith Microsoft Office A                       | ccess              |                                         |
| Local Templates From Microsoft Office Online                           |                                                                         |                                              |                    |                                         |
| Business                                                               | New Blank Database                                                      |                                              | Â                  |                                         |
| Education                                                              | <b>→</b>                                                                |                                              |                    |                                         |
| Personal                                                               | Blank Database                                                          |                                              |                    |                                         |
| Sample                                                                 | Featured Online Templates                                               |                                              |                    |                                         |
| Create a new blank database –<br>name it <i>lastnameDB</i> and save it |                                                                         | nline:                                       | Blank Data         | Dase                                    |
|                                                                        |                                                                         | tes Downloads                                | not contain any ex | usung data or objects.                  |
|                                                                        |                                                                         | Ces Downloads                                | File <u>N</u> ame: |                                         |
|                                                                        |                                                                         |                                              | Database7.accdb    |                                         |
| somewhere that you have                                                |                                                                         |                                              | CulDenning to and  | Catting a king and with the Damage at a |
| access to (USB drive, fushare,                                         |                                                                         | e 2007 Microsoft                             | C: pocuments and   | Settings (sparrow (My Documents (       |
| studentbackup folder, etc)                                             |                                                                         | ss 2007 User Interface                       | Create             | Cancel                                  |
| Please note: Databases are saved differently from other                |                                                                         | our objects using the<br>ess Navigation Pane |                    |                                         |

applications: The data is saved as soon as it is typed in; changes to table structure and queries are saved when they are closed. So, if you close everything – they will be saved too.

Access starts in a default table – and we need to create the *schema* (table design) for it. Do this by changing from the default view (*Datasheet View*) to the *Design View*. See if you can figure out how to do this. (Ribbon – Home - ...) Datasheet view shows the data best, while Design view show the table design best.

- When asked, name this first table *CoursesAvailable*
- We now need to create the attributes (fields) of the table and assign a data type to each.

USE EXACT NAMES AND DATA TYPES

| Table Na | me: Cour   | sesAvailable |                               |
|----------|------------|--------------|-------------------------------|
| Fields:  | ID         | AutoNumber*  | This is the Primary Key field |
|          | CourseID   | Text         |                               |
|          | Instructor | Text         |                               |
|          | Room       | Text         |                               |
|          | Time       | Date/Time    |                               |

\*Note: *Autonumber* is a data type that automatically enters the next sequential number into the field – this is useful to use as a primary key value since each record automatically gets a unique value.

• Close the database when you have these fields properly setup.

## Import from XML file into this database – "Append Data to Existing Table(s)"

Use the External Data tab on the ribbon to select **Import XML File.** When asked, find the file: **CoursesAvailable.xml**; then select "*Append data to Existing Table*"; then click next; You are done - click Close

Open (double-click) the *CoursesAvailable* table: You should have 16 courses available.

## Create a new table structure AND data from an XML file

Use **Import XML File** to select the **Students.xml** file. Proceed as before, but select the import option to get "*Structure AND Data*"

Confirm that your data was imported properly (4 students w/ data)

## Create your own table (Read this whole section before beginning)

Next, make a database table that will "link" a student with a course that they have taken and what grade they made.

- Call this table *Course Work*
- Each instance in this table will have one student taking one course with one grade. Since none of these is unique, we will also need a field to serve as a unique primary key field.
- Since these fields are used to build relationships with other tables, use the same data type as in the other fields

Add one record: Tom Dooley takes CSC 101-02 Fall 08 and makes an 'A'

Now STOP and show this table to me (or the lab aid). When you have it right – and understand it – you'll get the second part of the lab.